# How to Create a Bot to Delete Specific SyncroMSP Tickets

You can create bots that will remove SyncroMSP and MSPbots tickets when specific criteria are met. When creating the bot, you will add blocks for the REST API Call and for deleting the tickets.

You need a successful Syncro MSP integration with MSPbots before performing the steps below. Refer to the article SyncroMSP Integration Setup for help connecting SyncroMSP to MSPBots.

This article has the steps for designing the bot to delete SyncroMSP tickets:

- 1. Create a new bot.
- 2. Configure the trigger.
- 3. Add a REST API Call block.
- 4. Add a Delete MSPBots Tickets block.
- 5. Create the Alert block.
- 6. Review the trigger.
- 7. Configure the REST API Call settings.
- 8. Configure the Alert settings.
- 9. Save your Settings.

#### 1. Create a new bot.

- a. Log in to the MSPbots app using your Office 365 account.
- b. Navigate to Bots on the left menu then click the New Bot button on the Bots screen.

| м  | ਙ੨੩ਲ਼੶ਫ਼               | Φ         |                         |            | Refer and Earn | ¢ | Client: mspbots.ai       | Forum     | KB Help Center   | Request New Feature | ] ×   | - 👘 |
|----|------------------------|-----------|-------------------------|------------|----------------|---|--------------------------|-----------|------------------|---------------------|-------|-----|
| >  |                        |           |                         |            |                |   |                          |           |                  |                     |       |     |
| 8  | Daily Total Escalation |           | Daily Total Messages    | Escalate   | d Messages     |   | Welcome to MSPbots!      |           | 1000             |                     |       |     |
| 奏  | 0                      |           | 0                       | 1          |                |   | MORE AUTOMATION MORE PRO |           | E-fuedant        | -                   | la II |     |
| 88 | Weekly 🎝               |           | Weekly 0                | Weekly 5   | 5              |   | Home                     |           | <b>MARIN</b>     |                     |       |     |
|    |                        |           |                         |            |                |   | Home                     |           |                  |                     |       |     |
| ⊞  | 7 days generate        | d message | s by bots (Bots with es | scalation) |                | 1 | 7 Days generated messag  | es by use | r (Bots with esc | alation)            |       |     |
| ¢  |                        |           |                         |            |                |   |                          |           |                  |                     |       |     |
| ۳  |                        |           |                         |            |                |   |                          |           |                  |                     |       |     |
| k  |                        |           |                         |            |                |   |                          |           |                  |                     |       |     |
|    |                        |           |                         |            |                |   |                          |           |                  |                     |       |     |
|    |                        |           | No Data                 |            |                |   |                          |           | No Data          |                     |       |     |
| ¢  |                        |           | Click here to get more  | e details  |                |   |                          | Click her | e to get more    | details             |       |     |

You can also start creating a bot from a widget on your dashboard. Hover over the ellipsis icon on the widget and select Create Bot.

| Internal Operation Hours          | Productivity Rate - Employ.       | Jira Hours - Employee/Dep… |
|-----------------------------------|-----------------------------------|----------------------------|
|                                   |                                   | 🖶 Create Bot               |
| 14 82%                            | 81 48%                            | <i>P</i> Edit 78           |
| 11.0270                           | 01.1070                           | C Refresh                  |
|                                   |                                   | ြီ Copy URL                |
| IO Rate                           | Productivity Rate                 | C Full screen DUIS         |
| (e) an hour ago (e) 5 minutes ago | (e) an hour ago (e) 5 minutes ago | e an hour ago              |

c. When the Create a new bot window appears, select Start From Blank > Trigger.

 $\boldsymbol{d}.$  Fill the fields in the Create a new bot window.

| Create a new bot ⑦ | ×                |
|--------------------|------------------|
|                    |                  |
| * Bot Name         |                  |
| Enter Bot Name     | 0/70             |
| * Role             |                  |
| Admin 🛞 + 1        | ~                |
| Tag                |                  |
| Тад                | ~                |
| Description        |                  |
| Description        |                  |
|                    | 0/500            |
|                    |                  |
| More Edit R        | eselect Continue |
|                    |                  |

- Enter a name in the Bot Name field.
  Identify the Role that will have access to the bot. You can select multiple roles.
  Add a clear Description of the bot. (Recommended)

• Click More Edit and fill out the required fields.

More Edit

Template Type Quality Assurance Bot \* Status Туре Custom Requested \* DA Client C(-1) = C(-1)mspbots.ai \* PO \* Jira Number PO  $\sim$ Jira Number Shared Default Install Save

e. When done, click the Save button. This action opens the screen with the details and settings for your new bot.

Cancel

## 2. Configure the trigger.

a. On the screen with the bot details, click the **Design** tab to open the Trigger window.

| Syncromsp Tickets Deleted                           | 1 (D)                                  |          |
|-----------------------------------------------------|----------------------------------------|----------|
| etail Run History Analyti                           | cs Bot Messages Bot Change Logs Design |          |
| Details about this table<br>Bot Name<br>Description | Trigger Alert Escalate                 | 0        |
| Recent run history                                  |                                        | All runs |
| Start                                               | Duration (s)                           | Status   |
|                                                     | No Data                                |          |
|                                                     |                                        |          |

#### b. Do the following in the Trigger window:

#### Trigger

|                                                                | I want the bot to trigger when           Widget         SyncroMSP / SyncroMSP T         Ø |   |  |  |  |  |
|----------------------------------------------------------------|-------------------------------------------------------------------------------------------|---|--|--|--|--|
|                                                                | meets the following critieria:                                                            | ា |  |  |  |  |
| Trigger Script:                                                | AND OR 🕀 🖨                                                                                | 2 |  |  |  |  |
| Define the bot and the conditions for<br>when it will execute. | Select Fields V                                                                           |   |  |  |  |  |
|                                                                | I want the bot to run based on this schedule:                                             |   |  |  |  |  |
|                                                                | ● Starting at                                                                             |   |  |  |  |  |
|                                                                | Repeat every 5 Allow Minute                                                               |   |  |  |  |  |
|                                                                | C Repeat every 1 💭 minutes                                                                |   |  |  |  |  |
|                                                                | from hour 💿 to 💿 on day of week Select 🗸                                                  |   |  |  |  |  |
|                                                                | ○ Advanced Scheduler Setting →                                                            |   |  |  |  |  |

i. Under the section I want the bot to trigger when, identify the bot trigger by selecting Widget and SyncroMSP / SyncroMSP Ticket Status is to be deleted. from the dropdown menus.

×

×

| Trigger |                                                                         | × |
|---------|-------------------------------------------------------------------------|---|
|         | I want the bot to trigger when       Widget     SyncroMSP / SyncroMSP T |   |

ii. Next, define the trigger criteria in the meets the following criteria section. Hover over the plus icon and select +Add Group or +Add Condition.

| meets the following critieria              | :                                  |                 |                |   |
|--------------------------------------------|------------------------------------|-----------------|----------------|---|
| AND OR 🕀                                   |                                    |                 | <u>q_</u> -    | ⑪ |
| + Add Group                                | $\otimes$                          |                 |                |   |
| + Add Condition                            | this schedule:                     | America/Chicago | ~              | 0 |
| If you want to preview the data, cl        | lick the <b>Data Inspector</b> icc | on.             |                |   |
| meets the followin <sup>Data Inspect</sup> | ctor                               |                 |                |   |
| AND OR 🕀                                   |                                    |                 | Q <del>.</del> | 创 |
| Select Fields                              | $\overline{\otimes}$               |                 |                |   |

iii. Then go to the I want the bot to run based on this schedule section and set the time and frequency for running the bot.

| 0 | Starting at   | ₫ 05/0 | 9/22      | O7:14:06       |        |           |
|---|---------------|--------|-----------|----------------|--------|-----------|
|   | Repeat every  | 1      | Hour      | ~              |        |           |
|   | Repeat every  | 1      | ↑ minutes |                |        |           |
|   | from hour     | )      | to        | on day of week | Select | $\sim$    |
|   | Advanced Sche | eduler |           |                |        | Setting - |

iv. When done, click the Finish button. You will be back to the screen with the bot's details.

#### 3. Add a REST API Call block.

|                 | spacts ¢                                                 |                             | Refer and Earn    | ¢         | Client: mspbots.ai  | Forum KB      | Help Center | Request New Featu | re 🗙 🌘 |
|-----------------|----------------------------------------------------------|-----------------------------|-------------------|-----------|---------------------|---------------|-------------|-------------------|--------|
| >               | 습 Bots × SyncroMS                                        | P Tickets Deleted X         |                   |           |                     |               |             |                   |        |
| B               | SyncroMSP Tickets                                        | Deleted ⑦                   |                   |           |                     |               |             |                   | Ø ŵ    |
| ጽ               |                                                          |                             |                   |           |                     |               |             |                   |        |
| 88              | Detail Run History                                       | Analytics Bot Mess          | ages Bot Chan     | ge Logs   | Design              |               |             |                   |        |
|                 |                                                          |                             |                   |           |                     |               |             | 🖱 Reset           | 🖹 Save |
| ▦               |                                                          |                             |                   |           |                     |               |             |                   |        |
| ¢               | с. н. н. н. н. н. с. с. с. с. с. с. с. с. с. с. с. с. с. | rigger                      |                   |           | •••                 |               |             |                   |        |
| Ш               |                                                          |                             |                   |           |                     |               |             |                   |        |
| ~               |                                                          |                             |                   |           |                     |               |             |                   |        |
|                 |                                                          |                             |                   |           | ⊳                   |               |             |                   |        |
| or <sup>8</sup> |                                                          |                             |                   |           |                     |               |             |                   |        |
| 愈               |                                                          |                             |                   |           |                     |               |             |                   |        |
|                 |                                                          |                             |                   |           |                     |               |             |                   |        |
|                 | a. Click on the <b>Tri</b>                               | <b>gger</b> block, then cli | ck on the plus ic | on, and   | select Add a Block. |               |             |                   |        |
|                 | c. Enter REST AF                                         | PI Call in the search       | bar, and click th | ne actior | REST API Call to a  | dd the block. |             |                   |        |

4. Add a Delete MSPBots Tickets block.

|                 | ਙ੨੩ਛੋ⊤ਤ    | φ                           | Refer and Earn (           | Ç ☐ Client m | spbots.ai For | um KB | Help Center | Request New Feature | ] ×    |   |
|-----------------|------------|-----------------------------|----------------------------|--------------|---------------|-------|-------------|---------------------|--------|---|
| >               | ☆ Bots ×   | SyncroMSP Tickets Deleted × |                            |              |               |       |             |                     |        | ~ |
| B               | 🔟 SyncroM  | SP Tickets Deleted ⑦        |                            |              |               |       |             |                     | Ø      | Ŵ |
| ନ୍ଧ             | Detail Rur | History Analytics Bot Me    | ssages Bot Change I        | Loas Desian  |               |       |             |                     |        |   |
| 88              |            |                             |                            |              |               |       |             |                     |        |   |
| ≘               |            |                             |                            |              |               |       |             | 🖱 Reset 🛛 🖻         | ] Save |   |
| ⊞               |            |                             |                            |              |               |       |             |                     |        |   |
| Ċ               |            | 😪 Trigger                   |                            | ***          |               |       |             |                     |        |   |
| ۳               |            |                             | A 5 4 5 4 5 4 5            |              |               |       |             |                     |        |   |
| ~               |            |                             |                            |              |               |       |             |                     |        |   |
|                 |            | REST API Call               | creating DESTful ADL calls | ***          |               |       |             |                     |        |   |
| ¢9 <sup>3</sup> |            |                             | Creating RES nur API cans  |              |               |       |             |                     |        |   |
| 墩               |            |                             |                            |              |               |       |             |                     |        |   |
| ۵               |            |                             |                            |              |               |       |             |                     |        |   |
|                 |            |                             |                            |              |               |       |             | D.                  |        |   |
|                 |            |                             |                            |              |               |       |             |                     |        |   |

a. Click on the REST API Call block, then click on the plus icon, and select Add a Block.
b. Select the new blank block.
c. Enter Delete MSPbots Tickets in the search bar, and click the action Delete MSPbots Tickets to add the block.

| Ms              | ===⇔⊤ ≤    | Φ                           | Refer and Earn           | ¢               | Client: mspbot | s.ai Forum | KB Help Co | enter Request | New Feature | ×    |   |
|-----------------|------------|-----------------------------|--------------------------|-----------------|----------------|------------|------------|---------------|-------------|------|---|
| >               | ☆ Bots ×   | SyncroMSP Tickets Deleted × |                          |                 |                |            |            |               |             |      |   |
| ß               | SyncroMs   | SP Tickets Deleted ⑦        |                          |                 |                |            |            |               |             | 0    | Ŵ |
| ጵ               | Detail Pun | History Analytics Bot Ma    | essages Bot Chan         | ne Logs         | Design         |            |            |               |             |      |   |
| 88              |            |                             | goo bor ondrig           |                 |                |            |            |               |             |      |   |
| <u></u>         |            |                             |                          |                 |                |            |            | 🖒 Re          | set 🖺 S     | Save |   |
| ▦               |            |                             |                          |                 |                |            |            |               |             |      |   |
| œ               |            |                             |                          |                 |                |            |            |               |             |      |   |
| ["]             |            | RESTAPI Call                |                          |                 |                |            |            |               |             |      |   |
| ~               |            | This block is designed fo   | r creating RESTful API c | alls.           |                |            |            |               |             | · ·  |   |
|                 |            |                             |                          |                 |                |            |            |               |             |      |   |
| or <sup>3</sup> |            |                             |                          |                 |                |            |            |               |             |      |   |
| 墩               |            | Remove SyncroMSP tick       | ets in MSPbots with spe  | cific status. I | ••••<br>Mu     |            |            |               |             |      |   |
| \$              |            |                             |                          |                 |                |            |            |               |             |      |   |
|                 |            |                             |                          |                 |                |            |            |               |             |      | Z |
|                 |            |                             |                          |                 |                |            |            |               |             |      |   |
|                 |            |                             |                          |                 |                |            |            |               |             |      |   |

### 5. Create the Alert block.

a. Click on the Delete MSPbots Tickets block, then click on the plus icon, and select Add a Block.
b. Select the new blank block. Enter

- c. Alert in the search bar, and click the action Alert to add the block.

## 6. Review the trigger.

a. Click the ellipsis icon \*\*\* in the upper-right corner of the Trigger block and select Edit.

| umu SyncroMSP Tickets Deleted ⑦                                  |       |                                                        |             |  |  |  |  |
|------------------------------------------------------------------|-------|--------------------------------------------------------|-------------|--|--|--|--|
| Detail Run History Analytics Bot Messages Bot Change Logs Design |       |                                                        |             |  |  |  |  |
|                                                                  |       |                                                        |             |  |  |  |  |
|                                                                  |       |                                                        |             |  |  |  |  |
|                                                                  |       | Trigger                                                |             |  |  |  |  |
|                                                                  |       |                                                        |             |  |  |  |  |
|                                                                  |       |                                                        | 🖉 Edit      |  |  |  |  |
|                                                                  |       |                                                        |             |  |  |  |  |
|                                                                  |       | (                                                      | S Edit Note |  |  |  |  |
|                                                                  |       |                                                        | 🕅 Delete    |  |  |  |  |
|                                                                  |       |                                                        | Boloto      |  |  |  |  |
|                                                                  | 🕵     | REST API Call                                          |             |  |  |  |  |
|                                                                  |       | This block is designed for creating RESTful API calls. |             |  |  |  |  |
|                                                                  |       |                                                        |             |  |  |  |  |
|                                                                  |       |                                                        |             |  |  |  |  |
|                                                                  |       |                                                        |             |  |  |  |  |
|                                                                  |       |                                                        |             |  |  |  |  |
|                                                                  |       |                                                        |             |  |  |  |  |
|                                                                  |       | Delete MSPbots Tickets                                 | ***         |  |  |  |  |
|                                                                  |       | Remove SyncroMSP tickets in MSPbots with specific sta  | tus. Mu     |  |  |  |  |
|                                                                  |       |                                                        |             |  |  |  |  |
|                                                                  |       |                                                        |             |  |  |  |  |
|                                                                  |       |                                                        |             |  |  |  |  |
|                                                                  |       |                                                        |             |  |  |  |  |
|                                                                  |       |                                                        |             |  |  |  |  |
|                                                                  | а с Д | Alert                                                  | ***         |  |  |  |  |
|                                                                  |       | The message sending component can send messages s      | uch as      |  |  |  |  |

**b.** Verify if the details in the **Trigger** settings are correct.

Trigger

|                                                                                   | I want the bot to trigger when           Widget         SyncroMSP / SyncroMSP T         Ø                  |           |  |  |  |  |  |  |  |  |
|-----------------------------------------------------------------------------------|----------------------------------------------------------------------------------------------------|-----------|--|--|--|--|--|--|--|--|
|                                                                                   | meets the following critieria:                                                                             | q- t      |  |  |  |  |  |  |  |  |
| Frigger Script:<br>Define the bot and the conditions for<br>when it will execute. | Select Fields V 🛞                                                                                          |           |  |  |  |  |  |  |  |  |
|                                                                                   | I want the bot to run based on this schedule:                                                              |           |  |  |  |  |  |  |  |  |
|                                                                                   | Starting at 06/08/23 O 11:54:36 Asia/Shanghai     Repeat every 5 Minute                                    |           |  |  |  |  |  |  |  |  |
|                                                                                   | Repeat every     1        •       minutes        from hour        •       to        •       on day of week | ~         |  |  |  |  |  |  |  |  |
|                                                                                   | Advanced Scheduler                                                                                         | Setting → |  |  |  |  |  |  |  |  |

Next

c. If the details are correct. click Next to proceed with configuring the REST API settings.

# 7. Configure the REST API Call settings.

- a. Enter the following information in the REST API Call configuration window:
  - URL Enter your SyncroMSP URL. Example: https://yourdomain.syncromsp.com/(TicketId}.
  - Integration Select Syncro.

  - Method Select delete.
    Headers No need to add data.

| • | Params - | No | need | to | add | data. |
|---|----------|----|------|----|-----|-------|
|---|----------|----|------|----|-----|-------|

| REST API Call                                                                                               |                 |                        |                                                                                                    |               | ×    |  |  |
|----------------------------------------------------------------------------------------------------|-----------------|------------------------|----------------------------------------------------------------------------------------------------|---------------|------|--|--|
|                                                                                                    | url:            | https://               | and the and the and the second second second second second second second second second second second second se | etId}         |      |  |  |
|                                                                                                    | integration:    | Syncro                 | $\sim$                                                                                                    |               |      |  |  |
|                                                                                                    | method:         | delete                 | $\sim$                                                                                                    |               |      |  |  |
| This block is designed for                                                                                  | headers:        |                        |                                                                                                    |               |      |  |  |
| creating RESTful API calls.:                                                                                | key             |                        | value                                                                                                    | Ad            | d    |  |  |
| http client                                                                                                 |                 |                        |                                                                                                    |               |      |  |  |
|                                                                                                    |                 | query                  | body                                                                                                    |               |      |  |  |
|                                                                                                    | params:         | key                    | value                                                                                                    | Ad            | d    |  |  |
|                                                                                                    |                 |                        | No Data                                                                                                    |               |      |  |  |
|                                                                                                    |                 |                        |                                                                                                    |               |      |  |  |
|                                                                                                    |                 |                        |                                                                                                    | Previous      | Next |  |  |
| <ul> <li>Click Next to proceed to the Delete MS</li> <li>Click Next in the Delete MSPbots Ticket</li> </ul> | Pbots Ticket    | ts window<br>o open th | <i>ı.</i><br>e Alert settings.                                                                                 |               |      |  |  |
| Delete MSPbots Tickets                                                                                      | ISPbots Tickets |                        |                                                                                                    |               |      |  |  |
|                                                                                                    |                 |                        |                                                                                                    | Previous Next |      |  |  |

### 8. Configure the Alert settings.

To set up the bot alert, follow Step 4 in the article How to Create a Bot.

#### 9. Save your Settings.

Click Save in the upper-right corner of the bot settings window to save your settings.

| Syr   | ncromsp | Tickets De | leted ⑦                         |                    |        |  |  |  |  |  |  |  |  |  |      |     |           |       |      | 0          | Û   |
|-------|---------|------------|---------------------------------|--------------------|--------|--|--|--|--|--|--|--|--|--|------|-----|-----------|-------|------|------------|-----|
| etail | Run Hi  | istory Ar  | nalytics Bot Messages           | Bot Change Logs    | Design |  |  |  |  |  |  |  |  |  |      |     |           |       | Desi | gn Tabs La | you |
|       |         |            |                                 |                    |        |  |  |  |  |  |  |  |  |  |      |     |           |       | _    |            |     |
|       |         |            |                                 |                    |        |  |  |  |  |  |  |  |  |  | 🔿 Re | set | $\oslash$ | Clear | 8    | Save       |     |
|       |         |            |                                 |                    |        |  |  |  |  |  |  |  |  |  |      |     |           |       | 100  |            |     |
|       |         |            |                                 |                    |        |  |  |  |  |  |  |  |  |  |      |     |           |       |      | < < 1      |     |
|       |         |            |                                 |                    |        |  |  |  |  |  |  |  |  |  |      |     |           |       |      | 1.1.1      |     |
|       |         | 🕤 🔍 Trigg  | er                              |                    |        |  |  |  |  |  |  |  |  |  |      |     |           |       |      | 1.1.1      |     |
|       |         | Trigg      | er Script                       |                    |        |  |  |  |  |  |  |  |  |  |      |     |           |       |      | 1.1.1      |     |
|       |         |            |                                 |                    |        |  |  |  |  |  |  |  |  |  |      |     |           |       |      |            |     |
|       |         |            |                                 |                    |        |  |  |  |  |  |  |  |  |  |      |     |           |       |      |            |     |
|       |         |            |                                 |                    |        |  |  |  |  |  |  |  |  |  |      |     |           |       |      |            |     |
|       |         |            |                                 |                    |        |  |  |  |  |  |  |  |  |  |      |     |           |       |      |            |     |
|       |         |            |                                 |                    |        |  |  |  |  |  |  |  |  |  |      |     |           |       |      |            |     |
|       |         | RES        | T API Call                      |                    |        |  |  |  |  |  |  |  |  |  |      |     |           |       |      |            |     |
|       |         | This       | block is designed for creating  | RESTful API calls  |        |  |  |  |  |  |  |  |  |  |      |     |           |       |      |            |     |
|       |         |            | broat to accignica for broading | rteo riarra roano. |        |  |  |  |  |  |  |  |  |  |      |     |           |       |      |            |     |
|       |         |            |                                 |                    |        |  |  |  |  |  |  |  |  |  |      |     |           |       |      |            |     |
|       |         |            |                                 |                    |        |  |  |  |  |  |  |  |  |  |      |     |           |       |      |            |     |
|       |         |            |                                 |                    |        |  |  |  |  |  |  |  |  |  |      |     |           |       |      |            |     |
|       |         |            |                                 | *                  |        |  |  |  |  |  |  |  |  |  |      |     |           |       |      |            |     |
|       |         | Dele       | te MSPbots Tickets              |                    |        |  |  |  |  |  |  |  |  |  |      |     |           |       |      |            |     |
|       |         |            |                                 |                    |        |  |  |  |  |  |  |  |  |  |      |     |           |       |      |            |     |
|       |         |            |                                 |                    |        |  |  |  |  |  |  |  |  |  |      |     |           |       |      |            |     |
|       |         |            |                                 |                    |        |  |  |  |  |  |  |  |  |  |      |     |           |       |      |            |     |
|       |         |            |                                 |                    |        |  |  |  |  |  |  |  |  |  |      |     |           |       |      |            |     |
|       |         |            |                                 |                    |        |  |  |  |  |  |  |  |  |  |      |     |           |       |      |            |     |
|       |         |            |                                 |                    |        |  |  |  |  |  |  |  |  |  |      |     |           |       |      |            |     |
|       |         | 0 41-1     |                                 |                    |        |  |  |  |  |  |  |  |  |  |      |     |           |       |      |            |     |
|       |         | Alert      |                                 |                    |        |  |  |  |  |  |  |  |  |  |      |     |           |       |      |            |     |

#### **Related Topics**

- How to Fix the Deleted Ticket Issue in ConnectWise Manage
  How to Delete Tickets Using the API Tool